# FORMATO DE CARRERA ADMINISTRATIVA

## Formato de Declaración de Carrera Administrativa

En este proceso encontrará toda la información referente a las Carreras Administrativas para los Servidores Públicos vinculados a la organización, como:

Identificación y datos referentes a las actas y resoluciones para el nombramiento en el cargo.

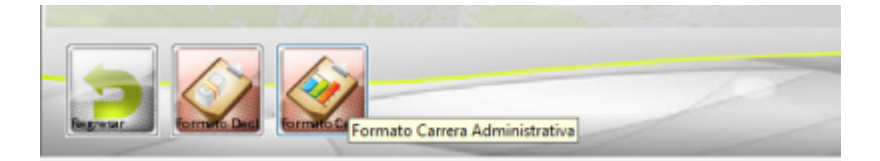

En la primer página encontrará la lista de todos Servidores Públicos con su respectivo registro de Carrera Administrativa para el presente año.

| 1 | HARKINE RE KERRENSA<br>TECHI CO AGENERICA<br>AUSTORI DE GERERICA<br>AUSTORI DE GERERICA | 404 100 00 000000<br>455 1000-000000<br>459 11030-000000<br>655 1500-000000<br>655 1500-000000 | A A DOVINCENT MAR Y HARF HARF<br>I A DOVINCENT AND A DOVINCENT AND A DOVINCE<br>I A DOVINCENT AND A DOVINCE AND A DOVINCE<br>I A DOVINCENT AND A DOVINCE AND A DOVINCE<br>I A DOVINCENT AND A DOVINCE AND A DOVINCE<br>I A DOVINCENT AND A DOVINCE AND A DOVINCE<br>I A DOVINCE AND A DOVINCE AND A DOVINCE<br>I A DOVINCE AND A DOVINCE AND A DOVINCE<br>I A DOVINCE AND A DOVINCE AND A DOVINCE<br>I A DOVINCE AND A DOVINCE AND A DOVINCE<br>A DOVINCE AND A DOVINCE AND A DOVINCE<br>I A DOVINCE AND A DOVINCE<br>I A DOVINCE AND A DOVINCE<br>I A DOVINCE AND A DOVINCE<br>I A DOVINCE<br>I A DOVINCE AND A DOVINCE<br>I A DOVINCE<br>I |
|---|-----------------------------------------------------------------------------------------|------------------------------------------------------------------------------------------------|----------------------------------------------------------------------------------------------------|
|   | VIETO DE GERENOA<br>VIETO DE GERENOA                                                    | 665110960 4404W0<br>681110860 4404W0<br>655110960 4404W0                                       | 9.3 sishinga bergapak gana berg<br>19.3 yekinga kegelakat pilit lah                                                                                                    |
|   | AUTORIO GUINNELA<br>AUTORIO GUINNELA                                                    | 889110950 #094Y0<br>655110950 #094Y0                                                           | HITE CHROMA HORHOUS DUE LIN<br>IS 279-AACA-HORHOUSZ DUE LIN<br>IS 279-AACA-HORHOUSZ DUE LIN                                                                                                    |
|   | AUESOR DE GEREMON                                                                       | escitoeco.+eonvo                                                                               | 19.354 MACDA ROBOLOGY 2 1045 118 5                                                                                                    |
|   |                                                                                         |                                                                                                |                                                                                                    |
|   |                                                                                         |                                                                                                |                                                                                                    |
|   |                                                                                         |                                                                                                |                                                                                                    |
|   |                                                                                         |                                                                                                |                                                                                                    |
|   |                                                                                         |                                                                                                |                                                                                                    |
|   |                                                                                         |                                                                                                |                                                                                                    |
|   |                                                                                         |                                                                                                |                                                                                                    |
|   |                                                                                         |                                                                                                |                                                                                                    |
|   |                                                                                         |                                                                                                |                                                                                                    |
|   |                                                                                         |                                                                                                |                                                                                                    |
|   |                                                                                         |                                                                                                |                                                                                                    |
|   |                                                                                         |                                                                                                |                                                                                                    |

Para agregar un nuevo registro de Carrera Administrativa, seleccione la opción nuevo del menú principal, luego en la segunda carpeta ingrese el tipo de actualización y el documento que corresponda al Servidor Público; si el documento corresponde a uno en el sistema, automáticamente él cargará el nombre, la dirección, el número de teléfono y demás datos; de lo contrario le comunicara que el documento ingresado no existe en el Sistema. Adicionalmente ingrese el número de la convocatoria a través de la cual obtuvo el cargo.

Para información adicional sobre los datos a ingresar, refiérase a cada pantalla para Registro de Carrera Administrativa.

Para eliminar uno o más registros de Carreras Administrativa, debe seleccionarlas en la lista de la primer carpeta y luego seleccione la opción eliminar del menú principal.

Para modificar un registro de Carrera Administrativa, debe seleccionarla en la lista de la primera carpeta, luego pasar a la segunda y tercera página y realice las modificaciones a los datos requeridos.

### Encabezado

### **Campos Requeridos**

- El numero de inscripción es automático en el sistema
- En el campo actualización seleccionamos a que tipo de declaración pertenece
- en servidor publico seleccionamos el numero de cédula del servidor y me trae automáticamente el nombre, fecha de ingreso, sexo
- en convocatoria seleccionamos el numero de convocatoria y me trae automáticamente la fecha, Nº resolución, fecha resolución lista
- se debe seleccionar el campo empleo el cargo convocado

| o Canara Administrativa 📋 Erecaberarda 🔓 | Detale                     |            |
|------------------------------------------|----------------------------|------------|
| Encoherodo                               |                            |            |
| Inscripción 18                           | No. Radicacian             | 11111      |
| Achustración TRANSLADO POR (ESURIDAD     | 💌 Fecha                    | 23/06/2038 |
| Servidor Público                         |                            |            |
| Cédula 43.953.143                        | Sean 💮 M                   | ALC UNING  |
| Nomboos MAZO RAMPLONA LUZ MERMAN         | F. Ingreso 34/06/2013 * re | VINIO      |
| Convocatorio                             |                            |            |
| No. 656 Fecha LIUB                       | Empleo Techi co Alichi     | wo 💌       |
| No. Resolution Linia do Finaldos, 1988   | 75 F. Beusheriön Liste     | 01/01/2019 |

## Detalle

#### **Campos Requeridos**

- seleccionar el nombrado en el empleo y automáticamente me traerá el salario
- No. Resolución de nombramiento se debe colocar el numero e indicar la fecha de nombramiento
- No. Acta resolución se debe colocar el numero e indicar la fecha de posesión
- No. Resolución incorporación se debe colocar el numero e indicar la fecha de incorporación
- se debe colocar la calificación obtenida e indicar la fecha

#### **Campos opcionales**

- No. Resolución de inscripción se debe colocar el numero e indicar la fecha de inscripción
- No. de folio se debe colocar el numero
- No. de orden inscripción se debe colocar el numero
- F. anotación registro publico se debe colocar la fecha
- observaciones se debe indicar una redacción de 250 caracteres

2025/01/26 11:29

3/4

| Nontrado en el Empleo         | TECHICO ARCHIVO |       | Selerio Bánico S | \$5.522.888. |  |
|-------------------------------|-----------------|-------|------------------|--------------|--|
| No. Resolución Nombraniento   | 111             | Fecha | 11/01/2019       |              |  |
| No. Acta Posesión             | 311             | Fecha | 81/01/2019       |              |  |
| No. Resolución Incorporación  | 311             | Fecha | 81/81/2019       |              |  |
| Calificación Obtenida         | 100             | Fecha | 11/01/2019       |              |  |
| No. Resolución Inscripción    | prueba          | Fecha | 81/01/2019       |              |  |
| No. Folia                     | 1456405         |       |                  |              |  |
| No. de Orden Inscripción      | 5456456         |       |                  |              |  |
| F. Anotación Registro Público | 06/86/8900      |       |                  |              |  |
| Observaciones                 |                 |       |                  |              |  |
| pruste                        |                 |       |                  |              |  |

## **Eliminar Registros**

si deseamos eliminar un registro tildamos sobre cualquier campo y presionamos eliminar

| >xad                      |                                                                                                    |                            |                                                                                                    |                               | NOLTOWIST DATA | l.           |          |           |
|---------------------------|----------------------------------------------------------------------------------------------------|----------------------------|----------------------------------------------------------------------------------------------------|-------------------------------|----------------|--------------|----------|-----------|
| Transfer Carries Malainia | nation   Distance                                                                                                    | Dees Concerned and the     | P 101 102 0 3                                                                                                   |                               |                | 1            | _        | - 11      |
| CANA -                    | Radian I                                                                                                    | No Consulty Combahak       | Care Ropels                                                                                                    | Ro. Prophysics Reals anisotic | I. Bender Co.  | Ada Pasada C | States 1 | Callenter |
| THE R. P. LANSING MICH.   | AVEABANDS                                                                                                    | TRUTICING, INVENTION OF    | In the second second second second second second second second second second second second second second second |                               | 01.01.0000     | 100          |          | 10.00.000 |
| 75. BOX T04.4644610-00480 | contract readers and the                                                                                                    | Texastrationed despress to | CHEMINO .                                                                                                    | 10.000                        | 10,00,0004     | 1044         | 2.04     |           |
|                           | and a second second secon |                            |                                                                                                    |                               |                |              |          |           |

le indicamos que si y saldrá otra alerta indicando se elimino el servicio

| Céstula              | Moniterra               | Wes. Communitier Cargo Aspirado | Cargo Ocupado             | Ma. Re.  |
|----------------------|-------------------------|---------------------------------|---------------------------|----------|
| 71.648.257 AREA HO   | BRAINS ARMANDO          | PROFINEHAL CHIVE                | BOARD AND STREET          | -        |
| 71.363 704 AMADO 00  | ADAUEZ CARLOS PEDERI-CO | 2044 PROFESIORAL UNIVER         | ISTARIO- EVENTIC BENERICO |          |
| 017.104 JTEARANDO VA | LENCIA LAURA            | 2044 PROPEROPAL UNIVER          | ISTARIO- EVENTIC GENERACO |          |
|                      |                         |                                 |                           |          |
|                      |                         |                                 | estral de Talento Hamano  | 21       |
|                      |                         |                                 | entral de Talendo Harramo | <u>2</u> |

#### registro eliminado

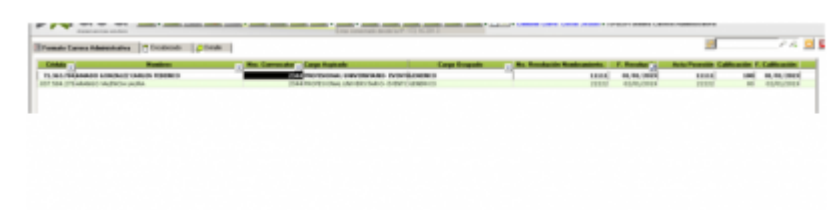

# Notas del Proceso

- No se permite la exportación.
- Se puede visualizar el documento por Vista Preliminar
- Se puede Imprimir el documento <sup>1)</sup>.
- Esta opción permite impresión masiva de documentos (previa selección).

### ←Volver atrás

1)

El formato puede cambiar de acuerdo a la configuración del cliente

Last update: 2018/08/10 ada:sicoferp:gestionhumana:talento:administradordelsistema:formatocarreraadministrativa http://wiki.adacsc.co/doku.php?id=ada:sicoferp:gestionhumana:talento:administradordelsistema:formatocarreraadministrativa 21:39

# From: http://wiki.adacsc.co/ - Wiki

Permanent link: http://wiki.adacsc.co/doku.php?id=ada:sicoferp:gestionhumana:talento:administradordelsistema:formatocarreraadministrativa

Last update: 2018/08/10 21:39

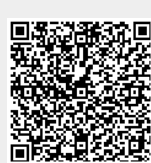